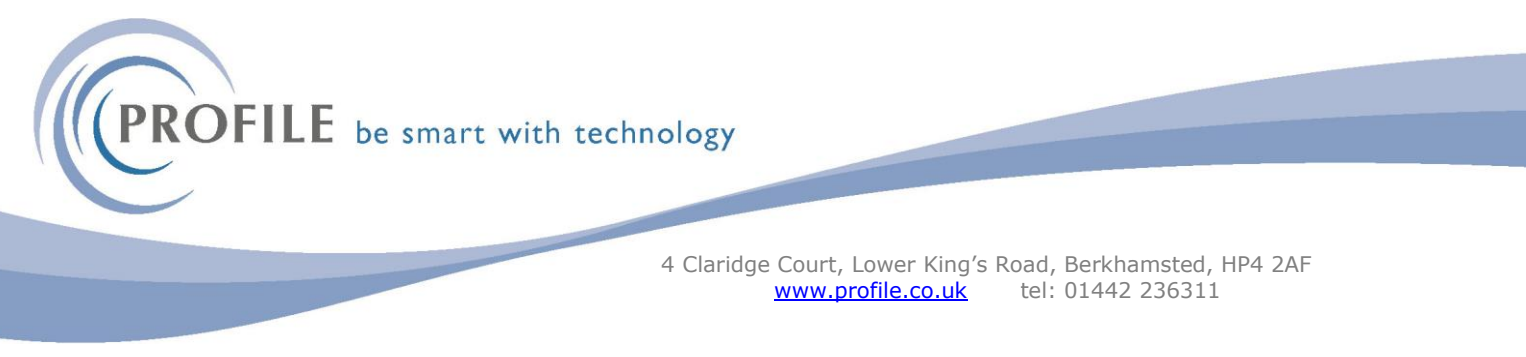

## How to delete stock items manually in Opera3

For a stock item to be deleted it must have a balance of 0 across all warehouses and all the transactions must have been deleted via the Stock Period End.

Always do a Backup prior to doing this routine, you will need exclusive access to opera to run all these routines.

## Stock Period End

| Remove Completed Movements                       | Stoc <u>k</u> Tran. Ra  | ange       |
|--------------------------------------------------|-------------------------|------------|
| Remove Matched G.R.N's                           | From Date :             | 01/07/2012 |
| Remove Traceable G.R.N's                         | To Date :               | 31/12/2021 |
| Remove Returned G.R.N's                          |                         |            |
| Remove R.T.V's Picked From G.R.N's               | G.R. <u>N</u> . Tran. F | Range      |
|                                                  | From Date :             | 25/02/2013 |
| Zeroise Issues History From : To :               | To Date :               | 31/12/2021 |
| Remove Inactive Stock From Warehouses            | R. <u>T</u> .V. Tran. R | lange      |
| Validate Stock Tracking Database                 | From Date :             | 11         |
| Remove Completed Works Orders                    | To Date :               | 11         |
| Remove Part Completed Works Orders               |                         |            |
| Keep Traceable From : 07/11/202                  | W. <u>O</u> . Tran. Ra  | ange       |
| Keep Historical Stark Valuation After a 21/12/20 | From Date :             | 23/01/2024 |
|                                                  | To Date :               | 31/12/2021 |
| Use Scheduler                                    |                         |            |
|                                                  | OK                      | Cancel     |
|                                                  |                         |            |

To run the Stock Period end go to Stock > Utilities > Period End

Change the dates to keep transactions from, this is very important as you could lose all your transactions if you leave it at today's date.

If a receipt transaction has a FIFO balance, the transaction will not be deleted regardless of its age.

Click Yes, then a button asks you to confirm you want to do this > Select Yes

Depending on the number of transactions in the tables, this could take some time to complete. As always, backup the data first.

2. Once all the transactions have gone, you then need to delete the supplier prices from the stock item.

Stock processing > find the product > action > Supplier > delete all the items in this list. (they are marked for deletion and will be physically deleted once you have run the POP Re-Organise)

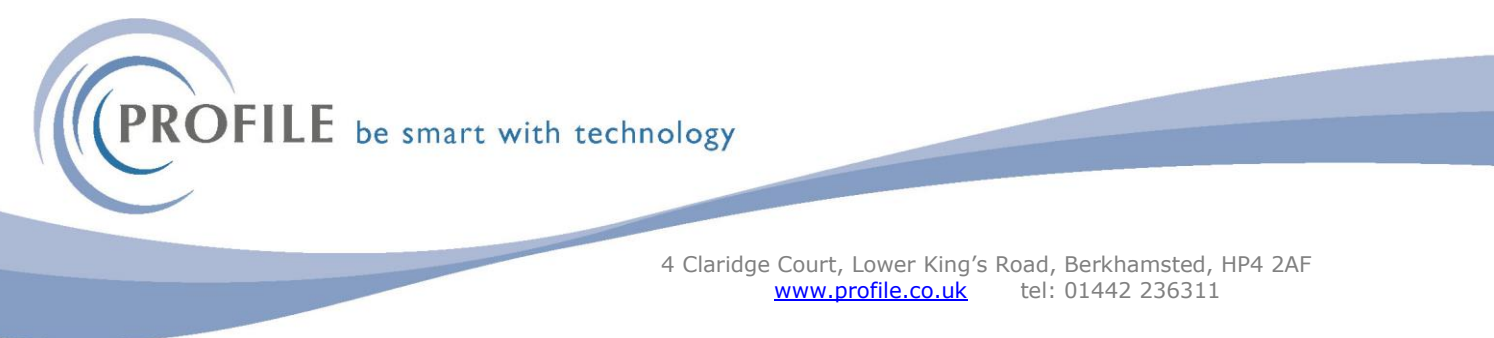

3. Purchase Order Processing

To remove all the old purchase orders on the system, keeping maybe 2 years' worth of completed orders (if you don't complete the orders, then you will need to use the Action > satisfy option so they say completed on the list)

Purchase Order Processing > Utilities > Reorganise

| Reorganise                       | E                         |
|----------------------------------|---------------------------|
| Enter Date for Historical Cleard | lown                      |
| Delete Transactions Prior To :   | 31/12/2021                |
|                                  | Use Scheduler             |
| 2                                | <u>O</u> K <u>C</u> ancel |

Enter a date to keep the completed orders from, everything prior to the date entered will be deleted from the system, this is for all suppliers, you can't do it for one.

## 4. Sales Order Processing

Then you need to clear down the Sales Order Processing completed orders, so any deliveries or orders outstanding are not touched.

Sales Order Processing > Utilities > Reorganise

| 😚 Reorgani                                  | ise                                                                                                    | 8              |
|---------------------------------------------|----------------------------------------------------------------------------------------------------|----------------|
| Sequence                                    | : Document                                                                                                    |                |
| From :                                      | CON1137 ~                                                                                                    |                |
| To :                                        | WOR1033 ~                                                                                                    |                |
| Delete Tran<br>CRecalcu<br>Comple<br>Cancel | Isactions Prior To : 31/12/2021<br>ulate Order Balances<br>Ete Desc. Only Documents<br>Unposted PO Request Already Invoiced |                |
| Use Sch                                     | heduler                                                                                                    |                |
|                                             |                                                                                                    |                |
| 2                                           | Ōĸ                                                                                                    | <u>C</u> ancel |

Enter the date you want to clear down historical invoices (these are deleted from the SOP, not the sales ledger, the sales ledger invoices/credits will not be touched by this routine.

## 5. Bill of Materials

You will also need to delete the item from BOM if it is an assembly or off the BOM's if they are a component.

|            | Som Processir         | ng : ENTPACK01 - Ent     | ertainment Package                               | - With Phone       |                 |                    |
|------------|-----------------------|--------------------------|--------------------------------------------------|--------------------|-----------------|--------------------|
|            | General Memo          | Extended Description     | List                                             |                    |                 |                    |
|            | Description :         | Entertainment Package    | e - With Phone                                   |                    | Search Ref. 1:  |                    |
|            |                       |                          |                                                  |                    | Search Ref. 2 : |                    |
|            | Warehouse :           | MAIN V                   | lain Warehouse                                   |                    |                 | Kitting            |
|            | Std. Cost             | 404.02                   | Mat. Cost :                                      | 403.02             | Lab. Cost :     | 1.00               |
|            | Lead Time :           | 1 days                   | Yield :                                          | 1                  |                 | Apply Landed Costs |
|            | Drawing Ref :         |                          |                                                  |                    |                 | Dormant            |
|            | Revision :            |                          |                                                  |                    |                 |                    |
|            | In Stock :            | 31                       | Projected :                                      | 31                 |                 |                    |
|            | Allocated :           | 0                        | Qty. PO :                                        | 0                  | Last Iss. :     | 31/03/2022         |
|            | Free Stock :          | 31                       | Qty. SO :                                        | 0                  | Last Rec. :     | 09/07/2021         |
|            | Alloc. (WO) :         | 0                        | Qty. WO :                                        | 0                  | Qty. WIP :      | 0                  |
|            |                       | ര                        |                                                  |                    |                 |                    |
|            | Action +              | 9                        |                                                  |                    |                 | Close              |
|            | View                  |                          |                                                  |                    |                 |                    |
| 2 🗉 🔕      | ) s O O i             | 2 🖉 👁 🔳 🗞                | 🌒 🗷 🗵 🌀                                          | ମ୍ଚ 🔟 🛸            |                 |                    |
| 👍 🖄 A      | llocations 🕞 Repeat N | faintenance *            | 🛛 👍 💲 Bac                                        | k to Back          | 📻 G.R.N. 🗾 Sto  | cktake Uti         |
| Processing | SOM Processing : E    | NTPACK01 - Entertainm    | ent Package - With Ph                            | one                |                 | 23                 |
|            | General Memo Ext      | ended Description List   |                                                  |                    |                 |                    |
|            | Description : Ente    | rtainment Package - With | Phone                                            | Search Ref.        | 1:              |                    |
|            | Warabaura I MAT       | Maio Mar                 | ahauaa                                           | Search Ref.        | 2 :             |                    |
|            | Std. Cost             | 404.02 Main War          | . Cost :                                         | 403.02 Lab. Cost : | 1.              | .00                |
|            | Lead Time :           | 1 days Yiel              | d :                                              | 1                  | Apply Landed    | Costs              |
|            | Drawing Ref :         |                          |                                                  |                    | Dormant         |                    |
|            | Revision :            |                          |                                                  |                    |                 |                    |
|            | In Stock :            | 31 Pro                   | iected :                                         | 31                 |                 |                    |
|            | Allocated :           | 0 Qty                    | . PO :                                           | 0 Last Iss. :      | 31/03/20        | 122                |
|            | Alloc. (WO) :         | 0 Qty                    | . WO :                                           | 0 Qty. WIP :       | 09/07/20        | 0                  |
|            |                       |                          |                                                  |                    |                 |                    |
|            | Action 🔹 📀            |                          |                                                  |                    | Qlo             | se                 |
|            | View                  | 4                        |                                                  |                    |                 | 11.                |
| ĺ          | Assembly Definition   | n : ENTPACK01 : MMCA0    |                                                  |                    |                 |                    |
|            | General Memo          |                          |                                                  |                    |                 |                    |
|            | Ref: ITEM02           | Q Desc :<br>Warehouse :  | Video Traveller M200 MAIN                        | Main Warehouse     |                 |                    |
|            | Qty :                 | 1 Sequence :             | 0020                                             | Phantom : 🗌        |                 |                    |
|            | Component             | Reference                | Description<br>Steren Radio/Cassette             | Sequence<br>0010   | Qty             |                    |
|            |                       | ITEM02<br>ITEM03         | Video Traveller M200<br>Dialotron 16 Mobile Tele | 0020               | 1               |                    |
|            | ECMH001               | ITEM04<br>LABR01         | Mobile Phone Holder - S.<br>Assembly Labour Cost | 0040<br>0050       | 1 0/02          |                    |
|            | -                     |                          |                                                  |                    |                 |                    |
|            | Action -              |                          |                                                  | OK                 | Close           |                    |
|            | View                  |                          |                                                  |                    | Gine            |                    |
|            |                       |                          | X 1 = 0 = m                                      |                    | li              | _                  |
|            |                       |                          | a ki 💽 k 🔝                                       | -                  |                 |                    |

Page **3** of **4** Registered office, as above, Profile Technology Services Ltd. Registration number 02328351

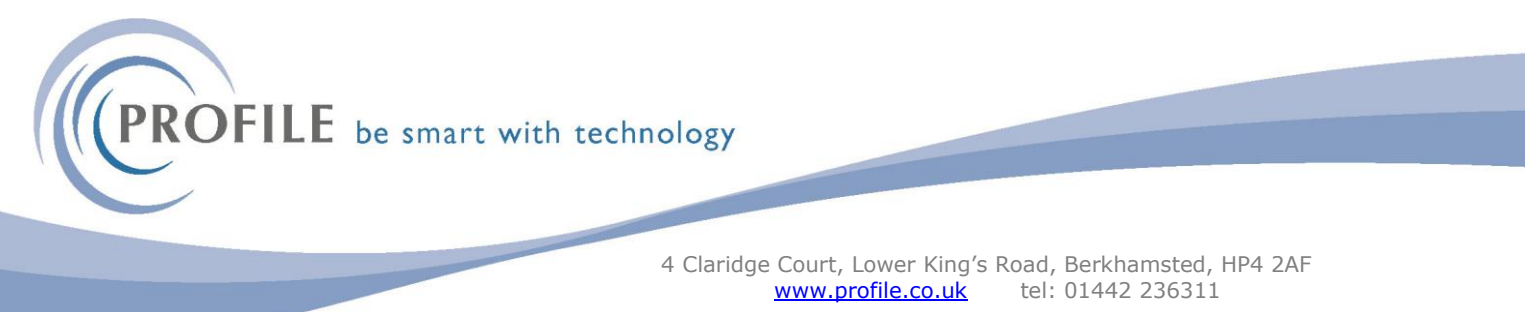

6. Once all the underlying tables have been cleared you can go to the stock item and delete it.

| Description : | Video Traveller M200 Search Ref. 1 · |                     |            |                 |           |               |
|---------------|--------------------------------------|---------------------|------------|-----------------|-----------|---------------|
|               |                                      |                     |            |                 |           |               |
| Barcode :     |                                      |                     |            | Search Ref. 2 : |           |               |
|               |                                      |                     |            | VAT             | Analysis  |               |
| Sales Code :  | ACCE02 Vehi                          | cles - Accessories  |            | 1               | Override  |               |
| Supply Code : | M315 V Purc                          | hases - Accessories |            | 1               | Override  | ~             |
| Category :    | ACC V Acce                           | essories            |            |                 | Type :    | NONFIFO       |
| Profile :     | SRTR 🗸 Seria                         | al Traceable (Seria | al) Packed | i: 0            | Per :     | Each          |
| Sell Price :  | 299.99                               | Avg. Cost :         | 195.55     | Last Cost :     |           | 195.5         |
|               |                                      | Avg. LC :           | 0.00       | Last LC :       |           | 0.0           |
| In Stock :    | 85                                   | Projected :         | 90         |                 |           |               |
| Allocated :   | 0                                    | Qty. PO :           | 5          | Last Iss. :     | 30/04/202 | 4             |
| Free Stock :  | 85                                   | Qty. SO :           | 0          | Last Rec. :     | 09/07/202 | 1             |
| Qty. WIP :    | 0                                    | BOM Alloc. :        | 0          | Qty. WO :       |           |               |
| Action -      | 2                                    |                     |            |                 |           | <u>C</u> lose |

7. Once you have marked the stock items to be deleted, then you run the stock period end again, this time, do not tick any boxes and this will just delete all those items marked for deletion.

| Teriod End                            | 23                          |
|---------------------------------------|-----------------------------|
| Remove Completed Movements            | Stoc <u>k</u> Tran. Range   |
| Remove Matched G.R.N's                | From Date : / /             |
| Remove Traceable G.R.N's              | To Date : //                |
| Remove Returned G.R.N's               |                             |
| Remove R.T.V S Picked From G.R.NS     | G.R. <u>N</u> . Tran. Range |
|                                       | From Date : / /             |
| Zeroise Issues History From : To :    | To Date : / /               |
| Remove Inactive Stock From Warehouses | R. <u>T</u> .V. Tran. Range |
| Validate Stock Tracking Database      | From Date : / /             |
| Remove Completed Works Orders         | To Date :                   |
| Remove Part Completed Works Orders    |                             |
| Keen Traceable From : 07/11/2023      | W. <u>O</u> . Tran. Range   |
| Keep Hateable Holin . 07/11/2023      | From Date : / /             |
|                                       | To Date : / /               |
|                                       |                             |
| 2                                     | OK Cancel                   |
| <b>a</b>                              |                             |
|                                       |                             |